# Για να υποβάλετε

## ΑΙΤΗΣΗ ΕΠΑΝΕΞΕΤΑΣΗΣ ΣΤΟΙΧΕΙΩΝ

Για κάθε δικαίωμα , για το οποίο θέλετε να επανεξεταστούν τα στοιχεία που έχουν αναρτηθεί στους πίνακες της προανάρτησης και εμφανίζονται στο σχετικό απόσπασμα, υποβάλετε ξεχωριστή ΑΙΤΗΣΗ.

Εάν τα στοιχεία που θέλετε να αλλάξετε δεν αφορούν δικαίωμα , υποβάλετε μία ΑΙΤΗΣΗ ανά Καλλικρατικό Δήμο, εάν έχετε δηλώσει δικαιώματα σε παραπάνω από έναν Καλλικρατικό Δήμο, και συμπληρώνετε όταν σας ζητηθεί έναν, οποιοδήποτε, από τους κωδικούς ιδιοκτησίας που αναφέρονται στη Δήλωση σας.

## Ακολουθείτε τα εξής βήματα:

1. Επιλέγετε περιοχή:

|                      | ΕΠΙΛΟΓΗ ΕΡΓΑΣΙΩΝ                                                                                                    |
|----------------------|----------------------------------------------------------------------------------------------------|
| επιλογή<br>Περιοχής: | Ο ΤΑΤ-ΟΥ ΝΙΚΟΛΛΟΥ<br>(ΟΤΑΧΠΟΥ ΑΝΤΩΝΙΟΥ, ΒΟΥΛΕΜΕΝΗΣ, ΒΡΑΧΑΣΙΟΥ, ΒΡΎΣΩΝ, ΕΞΩ ΛΑΚΚΩΝΙΩΝ, ΕΞΩ ΠΟΤΑΜΩΝ, ΖΕΝΙΩΝ, ΚΑΛΟΥ ΧΩΡΙΟΥ, ΚΑΡΥΔΙΟΥ (ΜΙΡΑΜΤΕΥΛΟΥ),<br>ΚΑΣΤΕΛΙΟΥ ΑΝΤΩΝΙΟΥ, ΒΟΥΛΕΜΕΝΗΣ, ΒΡΑΧΑΣΙΟΥ, ΒΡΎΣΩΝ, ΕΞΩ ΛΑΚΚΩΝΙΩΝ, ΜΙΛΑΤΟΥ, ΝΕΑΠΟΛΕΩΣ, ΝΙΚΗΘΙΑΝΟΥ, ΠΡΙΝΑΣ, ΦΟΥΡΝΗΣ,<br>ΧΟΥΜΕΡΙΑΚΟΥ<br>(ΟΤΑΧΠΟΥ ΙΩΑΝΝΟΥ, ΑΠΟΥ ΣΤΕΦΑΝΟΥ, ΑΝΑΤΟΝΗΣ, ΓΔΟΧΙΩΝ, ΙΕΡΑΠΕΤΡΑΣ, ΚΑΒΟΥΣΙΟΥ, ΚΑΛΑΜΑΥΚΑΣ, ΚΑΤΩ ΧΩΡΙΟΥ, ΛΙΘΙΝΩΝ, ΜΑΚΡΥΛΙΑΣ,<br>ΜΕΣΕΛΕΡΩΝ, ΜΟΥΡΙΝΙΩΝ, ΜΥΘΩΝ, ΜΥΡΤΟΥ, ΝΕΩΝ ΜΑΛΩΝ, ΟΡΕΙΝΟΥ, ΠΑΧΕΙΑΣ ΑΜΜΟΥ, ΠΕΡΙΒΟΛΑΚΙΩΝ, ΠΕΥΚΩΝ, ΡΙΖΗΣ, ΣΤΑΥΡΟΧΟΡΙΟΥ,<br>ΖΟΙΝΟΚΑΨΑΛΩΝ)<br>(ΟΤΑΧΕΡΑΚΟΝΤΕ, ΑΠΟΥ ΓΕΩΡΓΙΟΥ (ΑΧΕΘΙΟΥ), ΑΠΟΥ ΚΩΝΣΤΑΝΤΙΝΟΥ, ΚΑΜΙΝΑΚΙΟΥ, ΚΑΤΩ ΜΕΤΟΧΙΟΥ, ΛΑΓΟΥ, ΜΑΡΜΑΚΕΤΟΥ, ΜΕΖΑ ΑΛΣΙΘΙΟΥ,<br>ΓΙΛΑΤΗΣ, ΤΖΕΡΜΙΑΔΟΥ, ΨΥΧΡΟΥ]<br>(ΟΤΑΧΕΡΑΚΟΝΤΕ, ΑΠΟΥ ΓΕΩΡΓΙΟΥ (ΑΧΕΘΙΟΥ), ΑΠΟΥ ΚΩΝΣΤΑΝΤΙΝΟΥ, ΚΑΜΙΝΑΚΙΟΥ, ΚΑΤΩ ΜΕΤΟΧΙΟΥ, ΛΑΓΟΥ, ΜΑΡΜΑΚΕΤΟΥ, ΜΕΖΑ ΑΛΣΙΘΙΟΥ,<br>ΓΙΛΑΤΗΣ, ΤΣΕΡΜΙΑΔΟΥ, ΨΥΧΡΟΥ]<br>(ΟΤΑΧΑΤΑ ΤΙΥΔΙΟΥ, ΕΥΩΟΥ (ΟΥΞΟΙΟΥ), ΑΠΟΥ ΚΩΝΣΤΑΝΤΙΝΟΥ, ΚΑΜΙΝΑΚΙΟΥ, ΚΑΤΩ ΜΕΤΟΧΙΟΥ, ΛΑΓΟΥ, ΜΑΡΜΑΚΕΤΟΥ, ΜΕΖΑ ΑΛΣΙΘΙΟΥ,<br>ΓΙΛΑΤΗΣ, ΤΣΕΡΜΙΑΔΟΥ, ΨΥΧΡΟΥ]<br>(ΟΤΑΧΑΤΑ ΤΙΥΔΙΩΣ, ΑΠΟΥ ΓΕΩΡΓΙΟΥ (ΕΝΤΙΚΑΣ), ΑΠΙΔΙΩ (ΜΕΣΑ ΑΠΙΔΙΟΥΡ, ΑΡΜΕΝΙΟΝ, ΑΧΑΔΙΩΝ, ΕΞΩ ΜΟΥΜΙΝΙΟΝ, ΖΑΚΡΟΥ, ΖΗΡΟΥ, ΚΑΡΥΔΙΟΥ<br>(ΟΤΑΧΕΡΙΑΚΙΟΥ, ΕΥΧΩΠΟΥ ΓΕΩΡΓΙΟΥ (ΕΛΙΕΙΟΥ), ΑΠΙΔΙΩ (ΜΕΣΑ ΑΠΙΔΙΟΥΡ, ΑΡΜΕΝΙΑΝ, ΑΧΑΔΙΩΝ, ΕΞΩ ΜΟΥΜΙΝΙΝ, ΖΑΚΡΟΥ, ΖΗΡΟΥ, ΚΑΡΥΔΙΟΥ<br>(ΟΤΑΧΑΤΑ ΤΙΥΔΙΩΣ, ΑΠΟΥ ΓΕΩΡΓΙΟΥ (ΕΝΤΙΕΙΑΣ), ΑΠΙΔΙΩ (ΜΕΣΑ ΑΠΙΔΙΟΥΡ, ΑΡΜΕΝΙΑ, ΑΛΛΑΙΩΝ, ΕΣΩ ΜΟΥΜΙΝΙΝ, ΖΑΚΡΟΥ, ΖΗΡΟΥ, ΚΑΡΥΔΙΟΥ<br>(ΟΤΑΙΤΑΣ ΤΙΡΙΔΟΣ, ΑΠΟΥ ΓΕΩΡΓΙΟΥ (ΕΝΤΙΕΛΙΣ), ΑΠΙΔΙΩ (ΜΕΣΑ ΑΠΙΔΙΟΥΡ, ΑΡΜΕΝΙΑ, ΑΛΛΑΙΩΝ, ΕΣΩ ΜΟΥΜΝΙΟΝ, ΖΑΚΡΟΥ, ΙΡΟΥ, ΚΑΡΥΔΙΟΥ<br>(ΡΙΤΑΣΕ ΚΑΥΣΙΔΙΩΝΙΟΥ, ΚΡΙΣΗ, ΑΛΣΤΕΥΣΑΥΣΙΑΣ, ΜΕΣΙΑ ΜΟΥΜΑΝΙΣΑ, ΜΟΥΜΑΙΝΑ, ΜΟΛΙΑΙΑΣ, ΜΑΙΟΛΟΥ, ΠΑΙΤΑΤΙΛΑΔΙΑΔΙΝ, ΠΕΧΟΚΙΑΛΟΥ, ΠΡΙΔΙΟΥ,<br>ΡΟΥΣΙΑΣ ΕΚΑΥΔΙΑΣ, ΣΙΤΙΕΣ, ΣΕΙΟΓΙΑΣ ΣΥΣΟΝΕΥ, ΣΕΛΟΝΟΥ ΠΙΤΑΙ ΜΑΝΔΙΑΣ, ΜΕΙΑΣΟΥ, ΙΠΟΙ ΤΑΙΡΙΑΣΙΑΝ, ΕΙΣΙΟΙΟΝ, ΤΕΧΟΚΘΑΛΟΥ, ΠΡΑΣΟΥ,<br>ΡΟΥΣΑΣΕ ΚΕΛΟΧΙΑΣ, ΣΙΤΙΕΣΑΣ, ΚΟΠΗΣ, ΣΙΥΡΟΙΚΑΝΟΥ, ΣΑΙΘΑΣ, ΟΥΩΛΙΙΑ, ΚΑΝΔΙΩΝΙΑΣ, ΔΙΕΙΠΑΣ, ΚΑΠΟΙΑΣ, ΕΠΕΛΟΥ, ΤΗΔΙΟΥ,<br>ΡΟΥΣΑΣΕ ΚΑΛΕΙΑΣ, ΕΙΤΙΕΣΑΣ, ΕΛΙΟΙΕΣ, ΣΕΛΙΟΝΕΣ, ΣΑΝΟΣ ΜΟΥΔΙΑΤΙΑΙ ΑΥΜΑΙΟΝ, ΜΑΡΑΥΠΗΣΟΥ,<br>ΡΟΥΣΑΣΕ ΚΑΥΔΙΑΣ, ΕΙΤΕΛΕΣ, ΣΕΙΤΕΣΑΣ ΣΕΛΟΥΣ, ΣΕΛΟΚΟΥ ΟΥ ΜΟΥ ΑΥΤΟΛΙΟΝΙΑ, ΜΑΡΙΔΙΑΣΑΝΟΥ, ΠΑΙΣΟΙΟΥ ΠΑΙΣΟΥΡ |

## 2. Επιλέγετε εργασία:

|                   | Ο Υποβολή Ερώτησης                       |
|-------------------|------------------------------------------|
|                   | Ο Υποβολή Αίτησης Επανεξέτασης Στοιχείων |
| ΕΓΠΛΟΓΗ ΕΡΓΑΣΙΑΣ: | Ο Υποβολή Εγγράφων                       |
|                   | Ο Ραντεβού                               |

### 3. Συμπληρώνετε τα στοιχεία:

|                                      | * ΥΠΟΧΡΕΩΤΙΚΑ ΠΕΔΙΑ |  |
|--------------------------------------|---------------------|--|
| ΑΦΜ <b>:*</b>                        |                     |  |
| KINHTO:*                             |                     |  |
| EMAIL* :                             |                     |  |
| Κωδικός Ιδιοκτησίας <mark>*</mark> : |                     |  |

Ο κωδικός ιδιοκτησίας αναφέρεται στο απόσπασμα για κάθε δικαίωμα και έχει 18 ψηφία:

## ΕΝΤΥΠΟ Α1

# ΕΘΝΙΚΟ ΚΤΗΜΑΤΟΛΟΓΙΟ

| A. ZI UKEIA AKINHTUT                            |                                                                                 |                                                         |                                |  |
|-------------------------------------------------|---------------------------------------------------------------------------------|---------------------------------------------------------|--------------------------------|--|
| ΑΡ. ΠΡΩΤ. ΔΗΛΩΣΗΣ: 17136000000618189            |                                                                                 | ΚΩΔΙΚΟΣ ΙΔΙΟΚΤΗΣΙΑΣ:                                    | 171360000001591670             |  |
| Η πληροφορία π<br>που συλλέχθηκαν,              | ου περιέχεται στο παρόν c<br>με βάση τις διατάξεις του v.2                      | κ. 2308/95<br>απόστιασμα είναι το αποτέλεσμα<br>2308/95 | της επεξεργασίας των στοιχείων |  |
|                                                 | ΑΠΟΣΠΑΣΜΑ ΚΤΗΜ                                                                  |                                                         | <u>ΡΤΗΣΗΣ</u>                  |  |
| ΔΗΜΟΣ<br>ΔΗΜΟΤΙΚΗ ΕΝΟΤΗΤΑ<br>ΔΗΜΟΤΙΚΗ ΚΟΙΝΟΤΗΤΑ | <ul> <li>ΑΡΧΑΝΩΝ-ΑΣΤΕΡΟΥΣΙΩΝ</li> <li>ΑΣΤΕΡΟΥΣΙΩΝ</li> <li>ΠΡΟΤΟΡΙΩΝ</li> </ul> | N                                                       |                                |  |

 Τσεκάρετε τους λόγους για τους οποίους υποβάλετε αίτηση επανεξέτασης στοιχείων:

|                                                                                                    | -                                                                                                    | Ως προς τον δικαιούχο                                                                                                    |
|----------------------------------------------------------------------------------------------------|----------------------------------------------------------------------------------------------------|----------------------------------------------------------------------------------------------------|
| Ως ττρος το ακίνητο     Στοιχεία γεωτεμαχίου     Διαφορά εμβαδού κτηματογράφησης / αμφισβήτηση     ορίων     Λανθασμένος εντοπισμός     Μη εντοπισμός ακινήτου     Εμβαδόν διηρημένης ιδιοκτησίας,     Στοιχεία διηρημένης ιδιοκτησίας / παρακολουθήματος /     κτίσματος     Ποσοστό συγκυριότητας διηρημένης ιδιοκτησίας | Ως προς το δικαίωμα<br>□Στοιχεία δικαιούχου<br>□Εγγραφή τρίτου<br>Ονοματεπώνυμο δικαιούχου στα αναρτηθέντα<br>ατοιχεία | Είδος δικαιώματος     Ποσοστό δικαιώματος     Αιτία κτήσης     Λοιπά στοιχεία δικαιώματος     Στοιχεία τίλου / μεταγραφής / εγγραφής     Μη εγγραφή δηλωθέντος δικαιώματος     Μη καταχώριση τίτλου δικαιώματος / καταχώριση μη     σχετικού τίτλου     Εγγραφή μη ενεργού δικαιώματος     Λανθασμένη εγγραφή δικαιώματος τρίτου επί του |

Εδώ αναγράφεται τα στοιχεία του «τρίτου» για τον οποίο ενίστασθε σε σχέση με το ότι, πως, ήδεν έχει,εγγραφεί στην προανάρτηση.

Κάθε περίπτωση για την οποία υποβάλετε Αίτηση Επανεξέτασης την αναγάγετε σε μια από τις παραπάνω αιτίες.

5. Αναφέρετε αναλυτικά τους λόγους για τους οποίους ζητάτε τις διορθώσεις και υποβάλετε Αίτηση. Αν οι λόγοι που επικαλείσθε αιτιολογούνται από έγγραφα που έχετε ήδη καταθέσει με τη δήλωση σας, αρκεί να τα αναφέρετε, δεν χρειάζεται να τα επανυποβάλετε.

| για τους παρακάτω λόγους: |  |
|---------------------------|--|

6. Εάν επικαλείσθε πρόσθετα έγγραφα για να τεκμηριώσετε τη διόρθωση των προσωρινών κτηματολογικών στοιχείων της Προανάρτησης, πέραν αυτών που έχετε ήδη υποβάλει με την αρχική σας, τα οποία και δεν ξανά υποβάλλετε, αναφέρετε τον αριθμό των εγγράφων που θα καταθέσετε.

Υποβάλλονται συνημμένα έγγραφα (αριθμός):

\_\_\_\_\_//

Η καρτέλα για την κατάθεση των εγγράφων θα ανοίξει αφού ολοκληρώσετε το βήμα 7

7. Πατήστε στην ένδειξη:

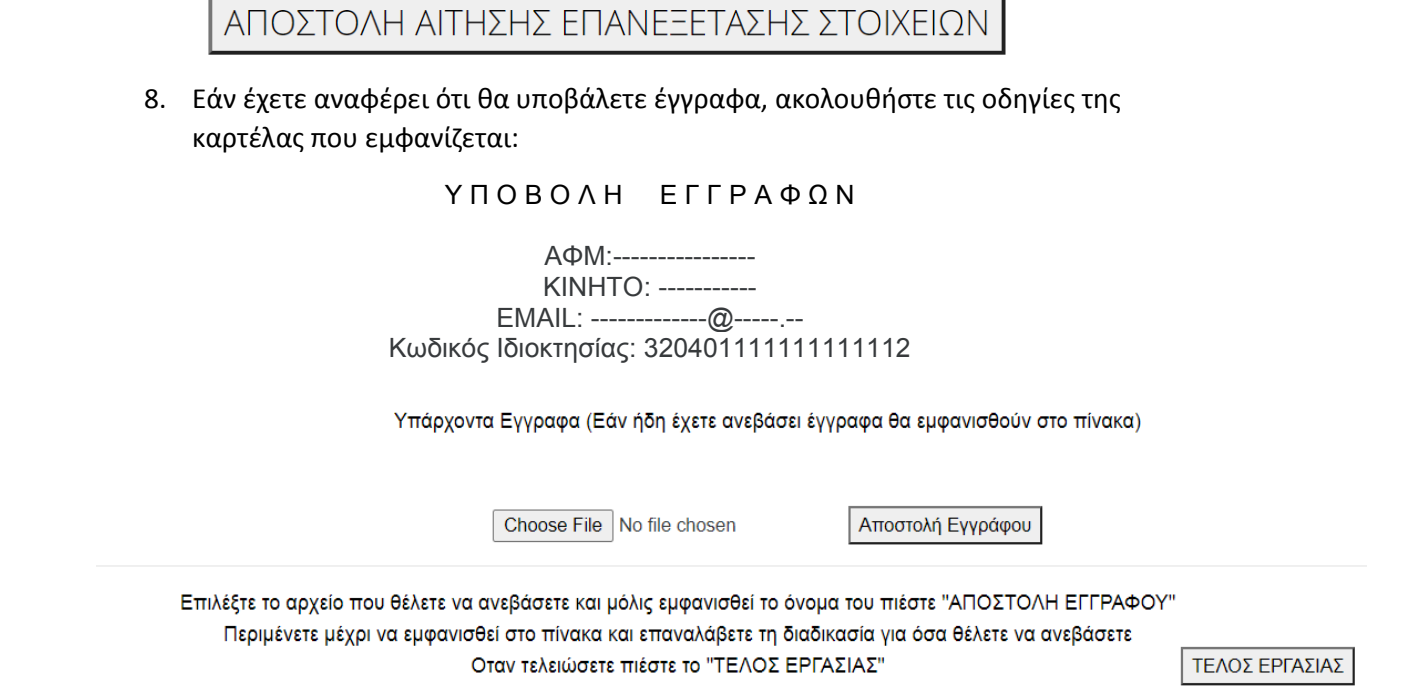

Εάν, προηγούμενα, είχατε ανεβάσει, με τον ίδιο κωδικό ιδιοκτησίας, αρχεία, εμφανίζεται επιπρόσθετα η παρακάτω λίστα:

Υπάρχοντα Έγγραφα (Εάν ήδη έχετε ανεβάσει έγγραφα θα εμφανισθούν στο πίνακα)

| Ονομα Αρχείου                            |                        |
|------------------------------------------|------------------------|
| gia na katauesete etisi epanejetasis.pdf | Delete View Close View |
| 03.jpg                                   | Delete View Close View |

Πατώντας <u>Delete</u> διαγράφετε το αρχείο, <u>View</u> εμφανίζεται το αρχείο και <u>Close View</u> δεν εμφανίζεται πλέον στην οθόνη.

Μπορείτε να ανεβάσετε (και να διαγράψετε) όσα έγγραφα θέλετε. Αν έχετε εξέλθει από τη διαδικασία της Υποβολής Αίτησης Επανεξέτασης Στοιχείων και θέλετε να προσθέσετε, διαγράψετε ή δείτε έγγραφα, σε διαφορετικό δηλαδή χρόνο, <u>θα συνεχίσετε με τη διαδικασία της κατάθεσης Εγγράφων</u>.

Αρχεία που γίνονται δεκτά είναι της μορφής: pdf, jpg, dxf, dwg.

Μη χρησιμοποιείτε αρχεία μεγαλύτερα των 40MB

# <u>Πατήστε ΕΔΩ για να</u>υποβάλλετε Αίτηση Επανεξέτασης Στοιχείων

### ΕΝΑΛΛΑΚΤΙΚΑ

# Μπορείτε να συμπληρώσετε την Αίτηση Επανεξέτασης Στοιχείων, όπως εμφανίζεται στη σελίδα του ΕΛΛΗΝΙΚΟ ΚΤΗΜΑΤΟΛΟΓΙΟ

## https://www.ktimanet.gr/CitizenWebApp/images/AITISI\_PROANARTISI.pdf

## και να την υποβάλετε:

- με email, MONO στις ηλεκτρονικές διευθύνσεις:
  - ο Για δικαίωμα στον ΟΤΑ Αγ. Νικολάου ktima.agiounikolaou@gmail.com
  - ο Για δικαίωμα στον ΟΤΑ Ιεράπετρας ktima.ierapetra@gmail.com
  - ο Για δικαίωμα στον ΟΤΑ Οροπεδίου ktima.agiounikolaou@gmail.com
  - ο Για δικαίωμα στον ΟΤΑ Σητείας ktima.sitia@gmail.com
- στα Γραφεία Κτηματογράφησης εφόσον κλειστεί ραντεβού

|                                                                                                    |                                                                                                    |                                                                                                    | onorro      |
|----------------------------------------------------------------------------------------------------|----------------------------------------------------------------------------------------------------|----------------------------------------------------------------------------------------------------|-------------|
| ΓΡΑΦΕΙΟ ΚΤΗΜΑΤΟ                                                                                                    | ΓΡΑΦΗΣΗΣ                                                                                                    | ΤΡΑΦΕΙΟ ΚΤΗΜΑΤΟΙ ΡΑΦΗΣΗΣ                                                                                                    |             |
| ТЕРНОЕРЕЈАКН ЕНОГНТТА: ОТА:<br>Смајнис ( Биоктпријас:<br>САЕК: Долгани и станиција<br>да, Пригг. Δήλ. ( ):                                                                                                    | //         //           //         //           //         //           //         //           //         //           //         //           //         //           //         //           //         //           //         //           //         //           //         //           //         //           //         //           //         //           //         //           //         //           //         //           //         //           //         //           //         //           //         //           //         //           //         //           //         //           //         //           //         //           //         //           //         //           //         //           //         //           //         //           //         //           //         //           //         < |                                                                                                    |             |
| ΑΙΤΗΣΗ ΕΠΑΝΕΞΕΤ<br>ΣΤΟΙΧΕΙΑ ΑΙΤ                                                                                                    | ΑΣΗΣ ΣΤΟΙΧΕΙΩΝ<br><u>ΌΥΝΤΟΣ</u>                                                                                                    | Τα έγγραφα που πιστοποιούν την αιτούμενη διόρθωση:                                                                                                    |             |
| Επώνυμο /<br>Επωνυμία:<br>Επώνυμο Πατρός:                                                                                                    | Όνομα /<br>Διακριτικός τίτλος:<br>Όνομα Πατρός:                                                                                                    | Έχουν προσκομισθεί με την δήλωση που έχει υποβληθεί     Ζ. Υποβάλλονται συνημμένα                                                                                                    | ]           |
| ΑΦΜ                                                                                                    | Όνομα Μητρός:                                                                                                    | Ημερομηνία Ο/Η Αι                                                                                                    | ιτών/ούσα   |
| Α.Δ.Ι:Εκοοτης:                                                                                                    |                                                                                                    |                                                                                                    |             |
| 1.         Lic najoci sto aktivito           1.1.         zinogicki svartangičko-<br>raguedpički svartangičko-<br>di svartangičko-<br>najoci svartangičko-<br>najoci svartangička-<br>1.3.         Anieko svartangička-<br>najoci svartangička-<br>najoci svartangi svartangička-<br>najoci svartangička-<br>najoci svartangi | 5.         Ext. Cancec. to: Stansingun           10.         Ext. Conscientures           12.         Ext. Conscientures           13.         Anica (strings)           14.         Anica (strings)           15.         Trocky of the Unit strapped/y strapped/y strapped/y           16.         Ming (strapped) (strapped/y strapped)           17.         Ming (strapped) (strapped)                                                                                                    | Enivirupo:         Ovogar.           Enivirupo:         Ovogar.           ADT:         Obdec.           TRAN;         TK:           Trabit;         TK:                                                                                                    | ς: Αριθμός: |
| megoanta-offigancy (-ringancy)     Arganguty, doerringer,     doerringer,                                                                                                    | straughorn yn ogranod Maau     Sa Frynoef yn yn yngol Asanigaeth yn yn yngol Asanigaeth yn yngol Asanigaeth yn yn yngol Asanigaeth yn yngol Asanigaeth yn yn yngol Asanigaeth yn yn yn yn yn yn yn yn yn yn yn yn yn                                                                                                    | Συστημικέντα έντροφατ:<br>1. Τίτλος /Γιοτοποιητικά μεταγραφής/ έγγραφής<br>2. Τοπογραφικό διάγραμμα<br>3. Έγγραφα σχρηικτησίας<br>4. Ναμμειοποιητικά έγγραφα ιοληροικομικού δικαιώματος<br>5. Αντήραφο Τουτότητος / Διαβατηρίου<br>6. Αποξικετικό ΑΦΜ<br>7. Ναμμειοποιητικά έγραφα του απούντος έκιστάμενου<br>8. Αντήροφο Αποσδοματιος Κτ. Πίνακα |             |